Web(Google Chrome の meet)によるキャリア相談マニュアル

## 予約方法

- 1 前日までに大学の代表番号(0270-65-8511)へ電話する
  予約電話受付時間 平日 8:30~12:00,13:00~17:15
- 2 キャリア相談を希望する旨を伝え、学生係へ電話をつないでもらう
- 3 学生係の職員が出たら、以下の内容を伝えて予約をする
  ①希望のアドバイザー ②希望日または曜日 ③学籍番号・学科・氏名
  ④連絡が取れる携帯電話番号

## 相談日当日までにすること

1 Google Chrome の meet を各自のスマートフォンまたはパソコンにダウンロードする (デスクトップ型 PC の場合、マイクと Web カメラが必要)

https://support.google.com/chrome/answer/95346?co=GENIE.Platform%3DDesktop&hl=ja&oco=1

 2 既に取得済みの<u>Gメールアドレス</u>によりログインできる状態にする ※s[学籍番号]@meil.gpwu.ac.jp

## 相談日当日

- 1 相談開始時間の5分前までに、Google Chrome の meet にログインしておく
- 2 Gmail から招待のメール(career@mail.gpwu.ac.jp)が来るまで待つ
- 3 招待のメールが来たら参加し、相談を開始